## **ONDE – Saisir les passages**

Pour l'édition des notifications, vous devez d'abord renseigner le calendrier.

Dates et procédure dans la circulaire « Parcours au sein de l'école primaire ».

| <u>Saisie des passages (collectivement)</u>                               |                                                                                                    |  |  |  |  |  |  |  |  |
|---------------------------------------------------------------------------|----------------------------------------------------------------------------------------------------|--|--|--|--|--|--|--|--|
| Menu ELEVES -> PASSAGES                                                   | ACCUEIL 航 ÉCOLE 🤽 ÉLÈVES 📰 LISTES & DOCUMENTS                                                                                                    |  |  |  |  |  |  |  |  |
| Enregistrer globalement les<br>passages de niveau (gestion<br>collective) | Passage Enregistrer le calendrier Enregistrement des dates des conseils des maîtres et de la commission d'appel, et des dates limites de remise aux familles |  |  |  |  |  |  |  |  |
|                                                                           | Enregistrer globalement les passages de niveau Gestion collective de l'enregistrement du passage                                                             |  |  |  |  |  |  |  |  |

Vous avez accès à la liste de tous vos élèves de l'école. Vous pouvez effectuer tous les passages en une seule fois ou les saisir par classe.

- 1) Sélectionnez tous les élèves (sauf ceux pour qui un passage au niveau supérieur n'est pas envisagé, dans ce cas décochez-les).
- 2) Sélectionnez tout en bas « Passage au niveau supérieur »
- 3) Cliquez sur « Valider »

**O MAINTIEN** 

O PROPOSITION D'ORIENTATIO

## Passage > Enregistrer globalement les passages de niveau pour l'année 2022/2023 Retour Recherche d'élèves sans passage de niveau - X - X Nom élève × Prénom élève × Classe Niveau Q × Supprimer tous les filtres Date de radiation Nom Prénom Classe Niveau ✓ T. CM1 CM2 CM1 ~ MA CM1 CM2 CM1 B **~** В Car CE2 CM1 CE2 Passage de niveau pour les élèves sélectionnés \* 2 O PASSAGE AU NIVEAU SUPÉRIEUR AGE Niveau $\bigcirc P$ 🗌 Élève(s) quittant l'école 🕕 O PASSAGE E 5ÈME

## Attention vous pouvez avoir plusieurs pages d'élèves.

Valider

ND - ERUN Circonscription de Crépy en Valois

## Cas particulier d'orientation à gérer individuellement

Vous avez 2 possibilités :

- Même procédure que précédemment en gestion collective mais en ne cochant que l'élève à gérer individuellement ; OU
- 2) Gestion individuelle pour enregistrer ou mettre à jour

|        | ACCUEIL                |                 | ÉCOLE     | <u>•</u> | ÉLÈVES             | ≡               | LISTES & DOCUMENTS           |
|--------|------------------------|-----------------|-----------|----------|--------------------|-----------------|------------------------------|
| P      | assage                 |                 |           |          |                    |                 |                              |
| Enreg  | istrer le caler        | ndrier          | ~~ ~ ~    | de 1a ia |                    | d               | en de service aux face illes |
| Enreg  | istrer globale         | ement les p     | assages d | e niveau | sion d'appei, et i | des dates limit | tes de remise aux families   |
| • Gest | ion collective de l'en | registrement di | u passage |          |                    |                 |                              |
| Enreg  | istrer/Mettre          | à jour un       | passage d | e niveau |                    |                 |                              |

Il faudra :

- indiquer l'année scolaire prochaine (sinon le passage sera effectif pour cette année en cours) ;
- saisir le nom ou le prénom ;
- cliquer sur rechercher.

| Pa     | Passage > Enregistrer/Mettre à jour un passage de niveau |          |          |   |  |  |  |  |  |
|--------|----------------------------------------------------------|----------|----------|---|--|--|--|--|--|
| Rec    | herche d'élèves                                          |          |          |   |  |  |  |  |  |
| 2022/2 | aire * Nom                                               | Prénom   | Né(e) le |   |  |  |  |  |  |
| Cycle  | Niveau                                                   | Classe 🗸 |          | Q |  |  |  |  |  |

La procédure reste ensuite identique à la gestion collective.